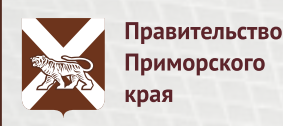

### КАК ПОДАТЬ ЗАЯВКУ НА КОМПЕНСАЦИЮ РАСХОДОВ НА ОПЛАТУ ЖИЛЫХ ПОМЕЩЕНИЙ, ОТОПЛЕНИЯ, ОСВЕЩЕНИЯ ИЛИ ЭЛЕКТРИЧЕСКОЙ ЭНЕРГИИ СПЕЦИАЛИСТАМ БЮДЖЕТНОЙ СФЕРЫ ?

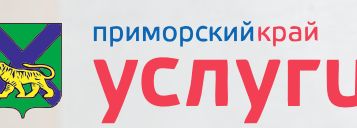

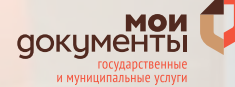

Введите в поисковой строке адрес портала (https://gosuslugi.primorsky.ru/).

https://gosuslugi.primorsky.ru/main.htm

V

1

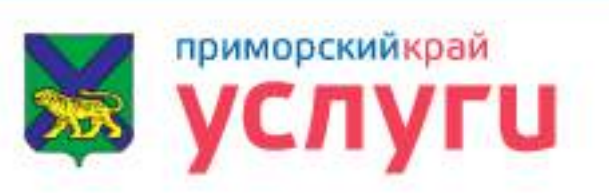

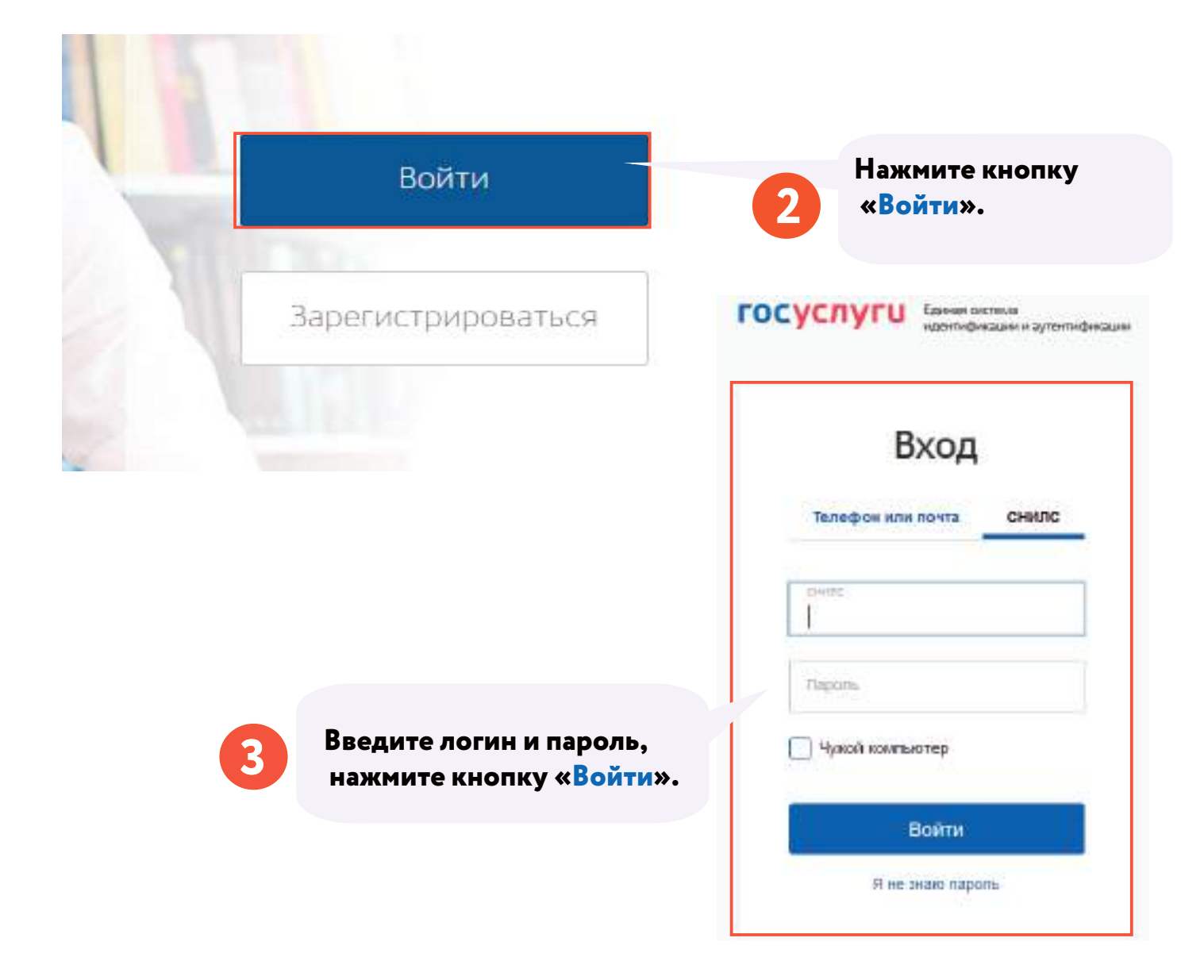

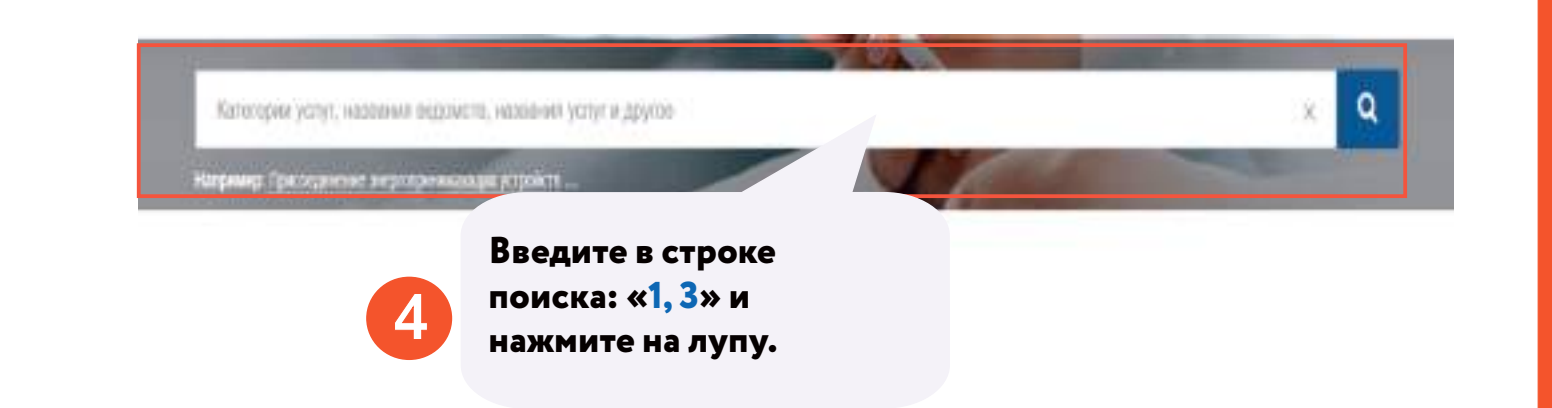

Предоставление мер социальной поддержки по оплате за жилое помещение и коммунальные услуги специалистам бюджетной сферы, определенным пунктами 1, 3, 4, 5 части 1 статьи 14, частями 1(1), 2, 3 статьи 14(1) Закона Приморского края «О социальной поддержке льготных категорий граждан, проживающих на территории Приморского края

Предоставление мер социальной поддержки по оплат

определенным пункта

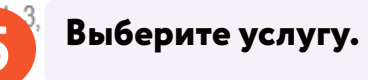

илое помещение и коммунальные услуги специалистам бюджетной сферы, 3 статьи 14(1) Закона Приморского края

6

Ознакомьтесь с информацией об услуге, необходимых документах и нажмите кнопку «Получить услугу».

Получить услугу >

- Я выражаю свое согласие на необходимое использование и обработку своих персональных данных, в том числе в информационных системах;
- Со сроками оказания государственной (муниципальной) услуги ознакомлен;

Я подтверждаю свое согласие со всеми вышеперечисленными пунктами

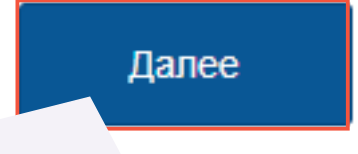

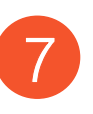

Ознакомьтесь с информацией и поставьте отметку о том, что Вы даете свое подтверждение и согласие по вышеперечисленным пунктами и нажмите кнопку «Далее».

| Емберита КГКУ, в которос надо направить валаления<br>Выберите                                               | P 👻                                                                                                    |
|----------------------------------------------------------------------------------------------------|----------------------------------------------------------------------------------------------------|
| 1                                                                                                    |                                                                                                    |
| Выберите                                                                                                    |                                                                                                    |
| Первомайский, Ленинский и Фрунзенс                                                                          | кий районы                                                                                                    |
| Первореченский и Советский районы<br>г. Арсеньев, Анучинский, Чуп<br>г. Артем, г. Б.Камень, г.Фокино, Шкото | Из выпадающего списка выберите отделение<br>«Центра социальной поддержки населения»<br>по Вашей прописке (месту жительства). |

#### Персональная информация о заявителе

| -                                            |                                                               |  |
|----------------------------------------------|---------------------------------------------------------------|--|
| Введите фамилию заявителя, например: Ивано   | Персональная информация о                                     |  |
| 9                                            | заявителе, в том числе паспорт,<br>заполняется автоматически. |  |
| Введите имя заявителя, например: Александ⊾   |                                                               |  |
|                                              |                                                               |  |
| Введите отчество заявителя, например: Иванов | ИЧ                                                            |  |

| 1 | Сведения об адресе заявителя           | Укажите дату<br>регистрации<br>по месту жительства.  |
|---|----------------------------------------|------------------------------------------------------|
|   | Дата регистрации по месту жительства * |                                                      |
| 2 | Информация о трудовой деятельности     | 11 Введите информацию<br>о трудовой<br>деятельности. |
|   | Наименование организации *             |                                                      |
|   | Адрес места нахождения организации *   |                                                      |
|   | Занимаемая должность *                 |                                                      |
|   | Дата поступления на работу *           |                                                      |

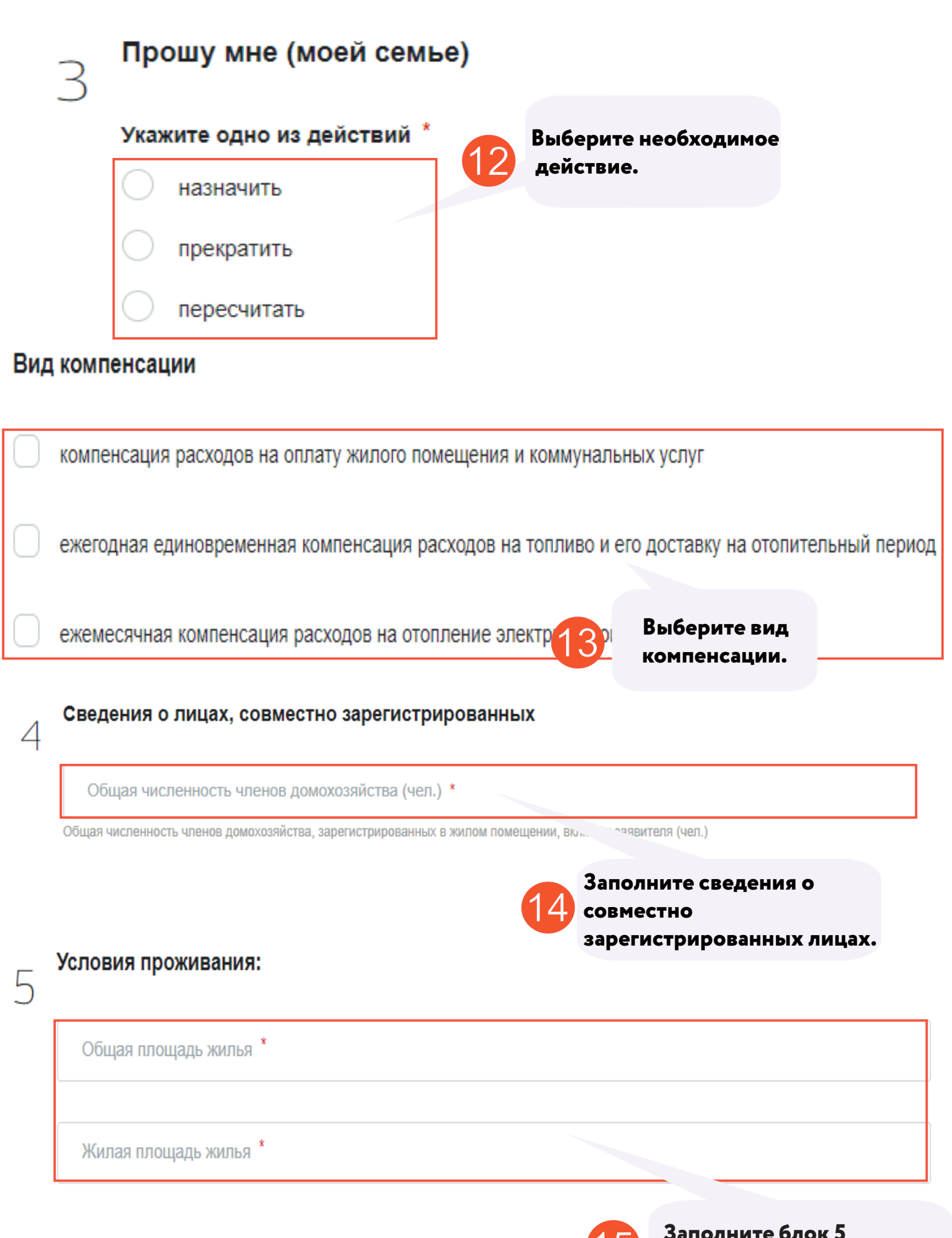

15 <sup>3a</sup>

Заполните блок 5 «Условия проживания».

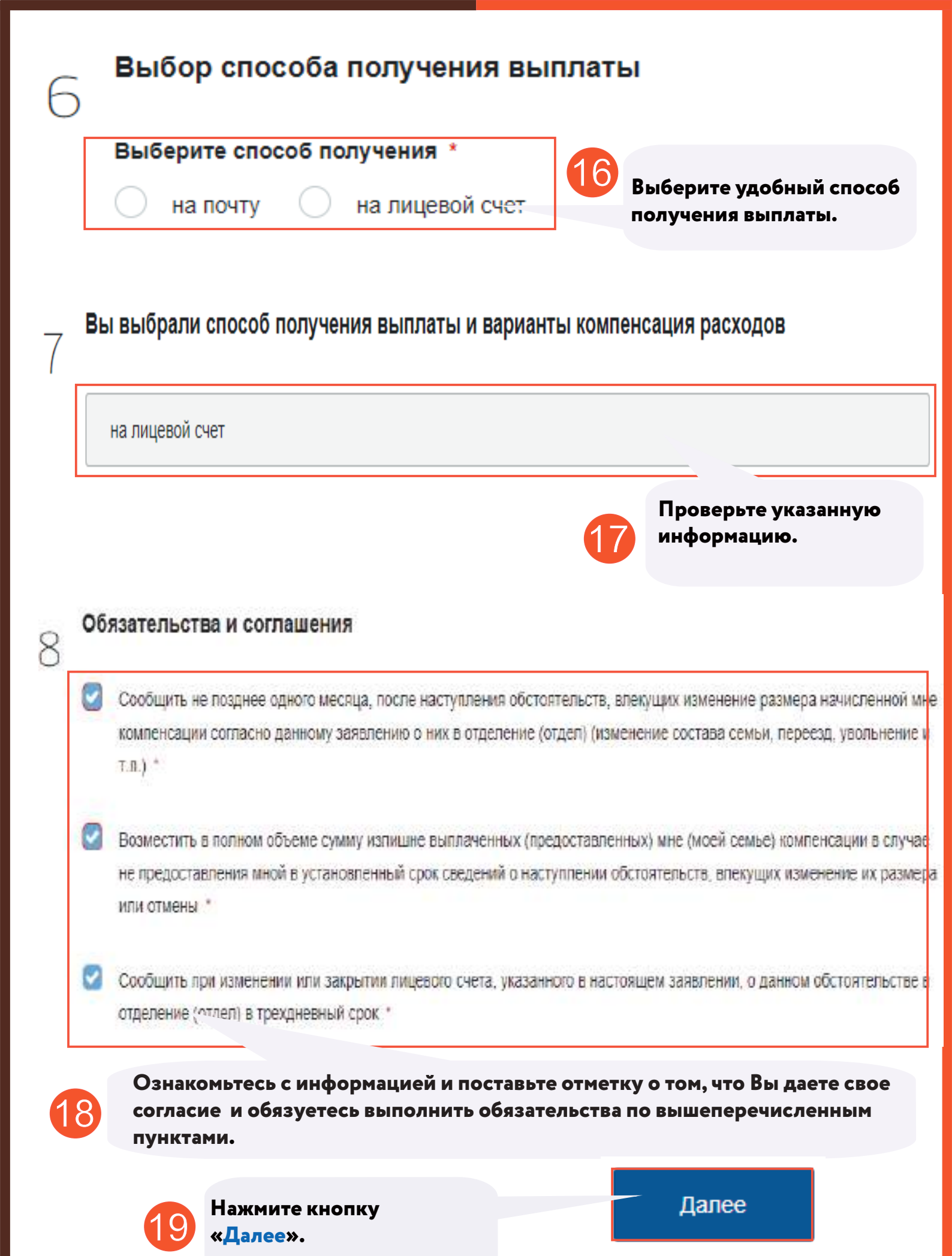

#### Согласие на обработку персональных данных лиц, зарегистрированных совместно с заявителем \*

Согласие на обработку персональных данных необходимо СКАЧАТЬ и сохранить на компьютер, заполнить его от руки, приложить фотографию или сканированную копию

Если Ваш документ состоит из нескольких файлов, создайте, пожалуй

ткив со всеми файлами и направьте его

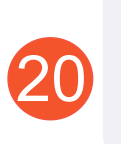

Скачайте согласие на обработку персональных данных, заполните его от руки и загрузите файл в компьютер.

#### Прикрепите скан-копию документа с компьютера или выберите

из списка Файлы в облаке

Выберите файл

Выбрать

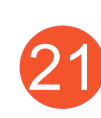

Нажмите кнопку «Выбрать» и прикрепите необходимые документы.

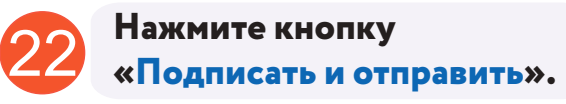

Подписать и отправить

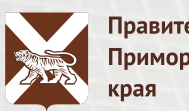

#### Правительство Приморского

## ОСТАЛИСЬ ВОПРОСЫ? ПОЗВОНИТЕ!

## 🕿 телефон «горячей линии» КГКУ «Центр социальной поддержки населения»:

# 8 (800) 30-22-145

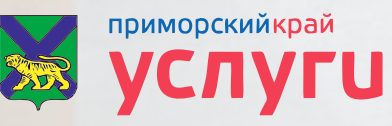

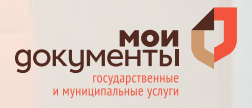